Langkah-langkah bagi mahasiswa yang ingin download Handout/materi kuliah di E-learning Manajemen :

- 1 Masuk ke http://manajemen.ubaya.ac.id/elearning/
- 2. Masukkan username: nrp dan pasword: nrp (untuk sementara, selanjutnya bisa diganti sendiri)
- 3. Pilih course/ mata kuliah yang akan di download
- 4. klik tombol enrol me

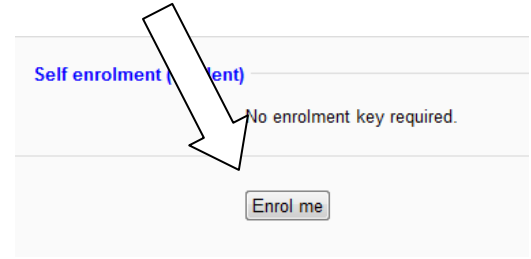

5. Bila muncul permintaan untuk memasukkan enrolment key, maka masukkan enrolment key, lalu klik enrol me

| Self enrolment (Studen<br>Enrolment key | it) | Unmask |
|-----------------------------------------|-----|--------|
| Enrol me                                |     |        |